# **MYCHART CARE COMPANION**

Your care team has just enrolled you in a care plan to help you manage your health. You can follow this care plan using MyChart Care Companion, an interactive, personalized plan of care delivered through the MyChart website and mobile app. You will get real-time notifications for things such as:

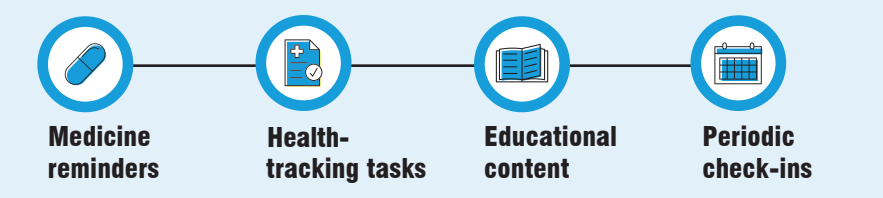

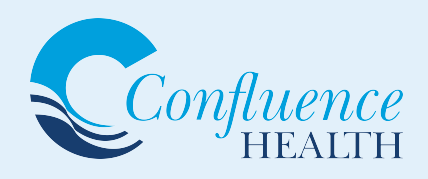

#### Download the app

If you do not have the MyChart mobile app on your mobile device, you need to download it before you can use MyChart Care Companion features. Go to the Apple App store or Google Play Store and search for MyChart.

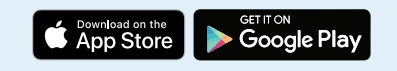

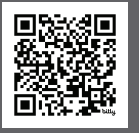

#### lisit MyChart to access the Care Companion Ap

Scan the QR Code to learn more about MyChart and to use the Care Companion app or visit: www.confluencehealth.org/mychart

# **Using MyChart Care Companion**

#### Complete your tasks for the day

- Log in to the MyChart app on your mobile device and tap the To Do icon on the home screen. The To Do activity shows you a list of tasks that are due today.
- 2. Do your assigned tasks. How you do this depends on the type of task:
  - Medication tasks. Tap the green checkmark 
     or the red 
     to mark whether you have taken each medicine. If you have taken all of your medicines for the day, you can tap Mark (#) Taken at the bottom of the screen to save time.
  - Education tasks. Tap the task to review the educational materials, These might be a text handout or a video to watch. Use the I understand the content or Ask a question about the reviewed content buttons to show you understand the material. Tap Ask a question about the reviewed content to send any questions you have to your care team.
  - **Questionnaire tasks.** Tap the task to open the questionnaire. Answer all of the questions and click **Submit** when you are done.
  - **Health-tracking tasks.** Tap the task to go to the Track My Health activity and tap **Add Reading** to enter health-tracking information, such as your weight or blood pressure reading.
  - General tasks. After you finish a general task, such as exercising for 30 minutes, mark it done by tapping the green checkmark ✓.
     If you did not complete a task, tap the red ×.

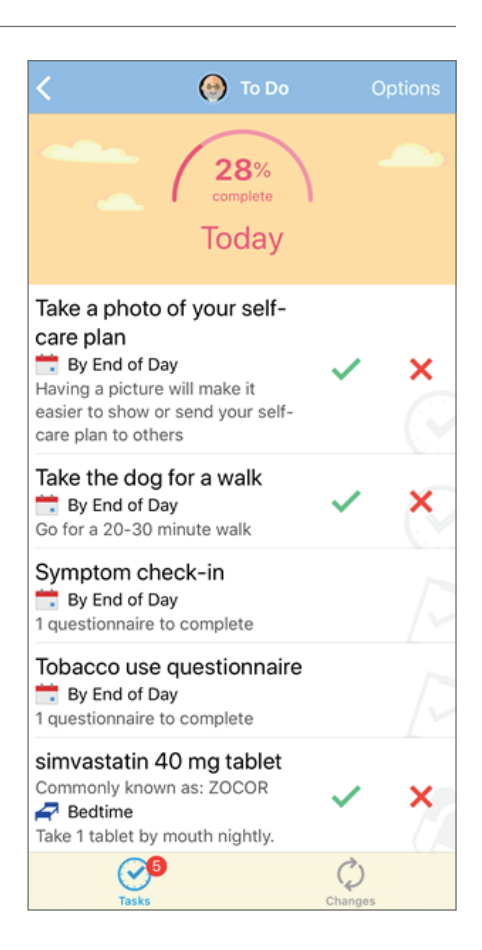

## Track your completion rate

You can view progress towards your task completion by tapping the **Progress** tab at the bottom of the To Do activity. From here, you can view the number of tasks you finished out of the number assigned for each task type and an overall percentage of tasks you have done. Use the buttons at the top to view data for the last 7 days, 30 days, or 90 days at a time.

#### Review changes to your care plan

In some cases, your care plan might change based on things such as readings you record through a health-tracking task or answers to a symptom check-in questionnaire. When this happens, you will be told of the changes, and you can view them by tapping the **Changes** tab at the bottom of the To Do activity.

### Choose how and when to get notifications

To make sure your care plan works with your schedule, you can choose when you get notifications for tasks given to you and whether notifications are sent for each task or all tasks at once.

- 1. Open the To Do activity, tap **Options** at the top of the screen, and select **Manage To Do Reminders**.
- If you want to change how you get notifications from the MyChart app for tasks that are due, in the How Often? section:
  - Select **When My Tasks Are Due** to get a notification when each task is due.
  - Select **Only Once Daily** to get one combined notification for all of the tasks that are due each day.
- 3. If you want to change what time you get notifications throughout the day, tap **Manage Reminder Schedule**. You can set times to get reminders for tasks that are due:
  - Morning
     Bedtime
  - Midday
     By End of Day
  - Evening

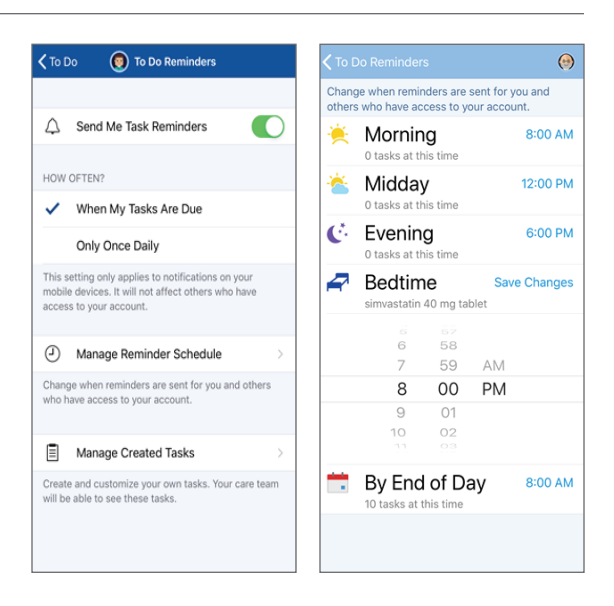